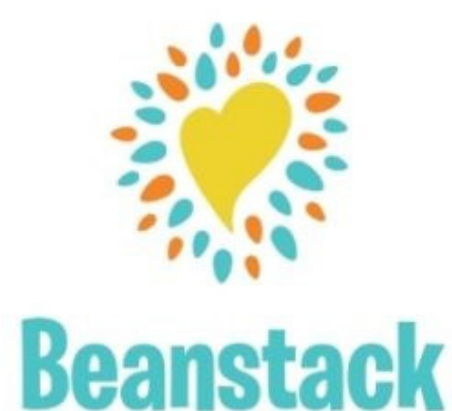

# **HOW TO BEANSTACK**

If you have ever used Beanstack before, just Sign In and Register for challenges.

**Forgot last year's password?** Beanstack offers "User Name" & "Password" recovery options.

### Website Version

https://llbcl.beanstack.org/

Click Register an Individual or Family.

Click *I am registering myself* and fill out the form.

### Make a note of your user name/password:

- User Name: \_\_\_\_\_
- Password: \_\_\_\_\_\_

If you need to, you can recover a user name & password.

Click *Next* to add additional family members.

# Register for one or more of our Reading Challenge(s).

Beanstack will automatically present the challenge(s) that fits your age group.

Begin tracking your reading and activities by clicking on **Log Reading and Activities** on the top left of the page.

Logging in the web version will only log for a single program at a time. Use the app to logging your reading for multiple challenges.

Use the drop-down menu under your name to switch readers and log for a child's account

Beanstack will notify you by email if you have" *earned badges*" in the challenge.

Select the gear setting (top right of screen) to edit a reader's information, such as an email.

## USING THE BEANSTACK TRACKER APP

Download the app from your favorite play store

### Open App

- Touch Find Your School or Library.
- Type in "'Lac La Biche County Libraries."
- Touch Sign up!
- Follow the prompts to enter a User Name, Email (optional) and Password
- Follow the prompts to complete the Registration for you.
- Touch Add a Reader for additional family members
- Touch *Discover* at the bottom of the screen to register for the reading challenge(s) that matches your age.
- Touch the + (Plus sign) to log reading. You can scan, search, or manually enter the title. Use Choose reader to log for others.
- Quick Log will log a book all at once. Use Start a Reading
- Session to track pages or minutes, or Log Past Reading.
- Log shows you books and activities you've recorded
- You can *Switch Readers* by touching the initials at the top right of the app screen. You may also add a reader or edit your information from the Account screen.
- The Beanstack Tracker App will sync with the web version. If you log on the app, it will also appear on the web version. Make sure you've registered for a challenge for your books to count!

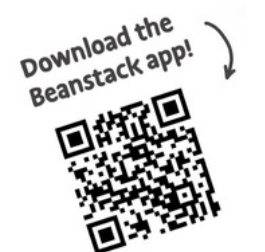

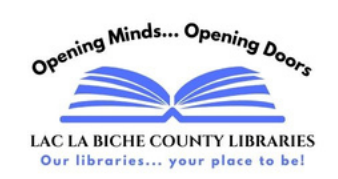